Updated 10/13/2015 Ver. 6.0.1310

Some recent changes include; automatic ICD9 to ICD10 mapping, optimized diagnosis search and search returns, wider screens and fields to show the full ICD descriptions, option to set Category to ICD10, a Clinic ICD10 effective date field, Family History SNOMED Custom SB List, updated Syndromic Surveillance database. The Custom SB List will default to ICD10 if the current patient's Category has been set to use ICD10.

With this update, **the Category codes must be set to use ICD10**, doing this will ensure that ICD10 codes are used for those Categories. <u>See page 2 for instructions on setting the Category codes to use ICD10</u>.

Per CMS - The transition to ICD-10 is required for everyone covered by the <u>Health Insurance Portability Accountability Act</u> (HIPAA) <u>https://www.cms.gov/Medicare/Coding/ICD10/Index.html</u>

Additional resources <a href="https://www.cms.gov/Medicare/Coding/ICD10/Downloads/MedicareProviderICD-10.pdf">https://www.cms.gov/Medicare/Coding/ICD10/Downloads/MedicareProviderICD-10.pdf</a>

### **Automatic Mapping of ICD codes**

As of Ver. 6.0.1305

With this update un-mapped billable ICD9 codes are automatically mapped to the most probable ICD10 codes.

This function is mostly intended for minimizing the prompts that come up for mapping of unmapped codes, updating existing patient Problem Lists to ensure that credit is given for using ICD10 codes when generating CDA documents

Please note:

- The auto-mapping is not intended to replace personalized mapping or building of the Custom SB List; personalized mapping of ICD9 to ICD10 OR adding ICD10 codes to the custom list is still the preferred method for building the Custom SB List.
- Unmapped codes in the Custom SB list are not auto-mapped; the auto-mapping only applies to the master list of any un-mapped ICD9 codes
- The auto-mapping may not be as useful for some specialties such as orthopedics because most ICD10 codes require episode or laterality refinements.
  - These specialties will more than likely need to create their own list of ICD10 codes by using the ICD10 search options.

Updated 10/13/2015 Ver. 6.0.1310

### **Important Setup Information**

### **ICD10** Effective Date

As of Ver. 6.0.1305

This date controls the ICD10 Category option for the Clinic, the date defaults to 10/01/2015 but can be changed.

Note: Intellect's ICD10 effective date field

(UT\_OCD10\_EFFECTIVE\_DATE in the Parameter screen) is not used in PCM

- 1. Click on the ... button from the Splash Screen
- 2. Double click on the row for the clinic you want to edit
- 3. Change the CL ICD10 Date
- 4. Save and enter the PCM ADM password

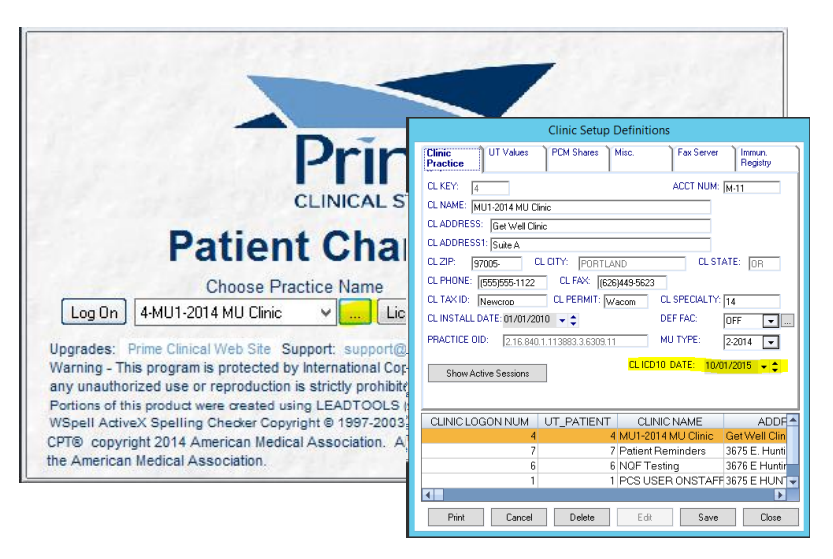

### Setting ICD10 Category Codes in PCM

As of Ver. 6.0.1305

- 1. Log into PCM
- 2. Go to Miscellaneous Options
- 3. Go to Data Maint, Data Maintenance Menu
- 4. From the Database Table Setup/Maintenance Screen Click on Category Codes
- 5. Double Click on the Category row you want to edit
- Once the row is selected for editing, use the Drop down "Use ICD10:" to choose YES/NO
  - a. Yes = ICD10
  - b. No = ICD9
- 7. Repeat for each Category Code that will require the use of ICD10.

| , | 🙆 🍰          | 1          |                  | 🗸 🛁         | - 🔝         |         |               |             |       |
|---|--------------|------------|------------------|-------------|-------------|---------|---------------|-------------|-------|
|   |              |            |                  | Setun       |             |         |               |             |       |
| _ | Peferring    |            | Data             | Maint       |             |         |               |             |       |
|   | Discourse    |            |                  |             |             | 0.4-1-1 |               |             |       |
|   | Pharmacie    | 25         | ра керс          | ort viewer  |             | imainte | enance        | X           | 1000  |
|   | Insurance    |            | 📝 Керс           | ort Designe | r           |         |               |             | 165   |
|   | Employers    | ;          | 😲 Vnc            | Server      |             |         | Print Barcode | Face Sheets | 1911  |
|   | Facilities   |            | Prim             | e Client W  | eb Site     | C       |               |             |       |
|   | Pt. Remino   | der Logs   | 🔥 PDF            | Creator     |             | Screen  |               |             |       |
| 2 | 🕤 Data Main  | tenance    | 10000            |             | 1.00        |         |               |             |       |
| - |              |            |                  |             |             |         |               |             |       |
|   | Description: | HEALTH     | MANAGEMEN        | T ORGANIZ   | ATION       |         |               |             |       |
|   | Turner       |            |                  |             |             |         |               |             |       |
| u | rype.        | 0 - Patier | nts with Insuran | ce          |             |         | ¥             | Use ICD IU. | ~     |
|   | CODE         | E          |                  | DESCRIPT    | TION        |         | TYPE          |             | es l  |
|   | A            |            |                  |             |             |         | С             | YES ·       |       |
|   | LASH         | L. L.      | ASH PATIENT      | SEMENT OF   |             | .1      | ն<br>0        | NU          |       |
|   | MCAB         | H          | EALTH MANAU      | AEMENT OF   | IGANIZATIUI | N       | 0             | YES         | -     |
|   | MEDI         | M          |                  |             |             |         | 0             | YES         |       |
|   | MM           | M          | EDICARE/MED      | DICAL       |             |         | 0             | YES         |       |
|   | NP           | N          | ew Patient       |             |             |         | 0             | YES         |       |
|   | PPO          | P          | REFERED PRO      | VIDER OR    | GANIZATION  |         | P             | YES         |       |
| 4 | PVT          | P          | RIVATE           |             |             |         | 0             | YES         |       |
|   | Tri          | T          | ri Care HMO      |             |             |         | P             | YES         |       |
| 1 | WC           | W          | ORKER'S CON      | IPENSATIO   | N           |         | W             | YES         |       |
|   |              |            |                  |             |             |         |               |             |       |
| 1 |              |            |                  |             |             |         |               |             |       |
| 1 |              |            |                  |             |             |         |               |             | -     |
|   |              |            |                  |             |             |         |               |             | 1     |
|   |              | Print      | Cancel           | Dele        | ete         | Edit    | Save          | Close       |       |
| L |              |            |                  |             |             |         |               |             |       |
|   |              | Export A   | II Docs as PDF   |             |             |         |               |             | 1     |
|   | L            |            |                  |             | Exit        |         |               |             | 22.18 |
|   |              |            |                  |             |             |         |               |             | 10000 |

Updated 10/13/2015 Ver. 6.0.1310 Patients with a Category set to ICD10 As of Ver. 6.0.1305

Patients who have a Category set to use ICD10 follow a specific set of rules;

> The Diagnosis Search Screen's Custom SB List defaults to ICD10

| <u>P</u> atient S<br>Doe,mi | Search                            | Name                        | ~           | 22               |           |       |                                                                                                    | F                      |                           | 1                   | 2       |          |                                 | 3 4 5       |                                                                                            |
|-----------------------------|-----------------------------------|-----------------------------|-------------|------------------|-----------|-------|----------------------------------------------------------------------------------------------------|------------------------|---------------------------|---------------------|---------|----------|---------------------------------|-------------|--------------------------------------------------------------------------------------------|
|                             | \$ 0                              | <b>5</b>                    |             | <b>3</b>         | -         | ay.   | C:\-                                                                                                    |                        | ٨                         | -                   |         |          |                                 | ¢.          |                                                                                            |
| <b>–</b>                    | Close                             | DOE,                        | MINNIE      | (PPO)            | )         |       |                                                                                                    |                        |                           |                     | t       | Diagnos  | es / Past Hx                    |             |                                                                                            |
| Last Na                     |                                   |                             |             |                  |           |       |                                                                                                    |                        |                           |                     | D       | iagnosis | Search Screer                   | ı           |                                                                                            |
| DOE                         | DOE V Show Only Custom SB Codes   |                             |             |                  |           |       | Type Search Text in the Space Provided. In Custom Mode, Searching on Description, Searches Description<br>Custom Mode, Description Search, Searches ICD9/10 Long/Short Descriptions, and will find any partial word<br>Col Searches only custom codes. You can edit the Code, Desc, Syn 1 and Syn2 Cols. ICD9/10 can only be<br>Rt-Click on row for other options. |                        |                           |                     |         |          |                                 |             | ches Description, and Synor<br>any partial words or phrase<br>/10 can only be edited in Cu |
|                             | Reset                             | Kbd                         | eting In Th | nt<br>e Perinata | l Period  |       | Cho<br>Sea                                                                                                    | oose des<br>arch for l | criptive tex<br>CD9, ICD1 | t column<br>D Codes | to pass | back:    | <ul> <li>Description</li> </ul> | O Synonym 1 | O Synonym 2                                                                                |
| <                           | ⊞ Complication     ⊞ Congenital A | s Of Pregnar<br>nomalies    | ncy, Childb | irth, And 1      | The Puerp | erium | Sno                                                                                                    | 9 Help<br>omed to I    | CD10: I-N                 | J Help<br>1adic     | Co      | ode Type | O ICD9                          | ● ICD10     | ○ Snomed                                                                                   |
| All Pag                     | ⊞- Diseases Of<br>⊞- Diseases Of  | The Blood A<br>The Circulat | nd Blood-f  | orming Or        | gans      |       | SE                                                                                                    | L                      | CODE                      | IC                  | D10     |          |                                 |             | DESCRIPTION                                                                                |

> The Drop down menus for selecting Diagnosis Codes only show ICD10 codes

| Select Diagnosis Codes        |         |        |            |                                                                                      |     |       |   |           |          |  |  |  |
|-------------------------------|---------|--------|------------|--------------------------------------------------------------------------------------|-----|-------|---|-----------|----------|--|--|--|
| Di                            | agnoses | / Past | t Hx       |                                                                                      | 🗋 🍳 | < 🕝   | 2 | 🖓 道 Close |          |  |  |  |
|                               | Select  | Seq    | ICD9/10/SN | Description                                                                          | Со  | mment |   |           | Status 📥 |  |  |  |
| 8                             |         |        | G43.C      | PERIODIC HEADACHE SYNDROMES IN CHILD<br>OR ADULT                                     |     |       |   |           | Resolver |  |  |  |
| 9                             |         |        | ~          |                                                                                      |     |       |   |           |          |  |  |  |
| 10                            |         |        | CODE       | DESCRIPTION                                                                          | ^   |       |   |           |          |  |  |  |
| 11                            |         |        | 102.0      |                                                                                      |     |       |   |           |          |  |  |  |
| 12                            |         |        | JU2.9 A    | Acute Pharyngitis, Unspecified<br>Nabetes Mellitus Due To Underlying Condition Witho |     |       |   |           |          |  |  |  |
| 13                            |         |        | Z00.00 E   | Encounter For General Adult Medical Examination W                                    |     |       |   |           |          |  |  |  |
| 14                            |         |        | J11.00 I   | nfluenza Due To Unidentified Influenza Virus With U                                  |     |       |   |           | ▼        |  |  |  |
| I95.1 Orthostatic Hypotension |         |        |            |                                                                                      | ×   |       |   |           | •        |  |  |  |

If an existing <u>mapped ICD9 Code</u> from the Patient's current list of problems is selected, the ICD9 will be automatically updated to the mapped ICD10 in the Patient's Problem List and to ensure that an ICD10 code is used for the encounter.

|        | Select Diagnosis Codes        |                  |     |                |          |      |             |           |           |       |       |     |        |       |       |        |     |
|--------|-------------------------------|------------------|-----|----------------|----------|------|-------------|-----------|-----------|-------|-------|-----|--------|-------|-------|--------|-----|
| Di     | agn                           | gnoses / Past Hx |     |                |          |      |             |           | 🗌 All     | Ф     |       | X   | 0      | 2 9   | ) 🖆   | Close  |     |
|        | Sel                           | ect              | Seq | ICD9           | 3/10/Sno | Des  | cription    |           |           | Comme | ent   |     |        |       | St    | atus 📤 |     |
| 1      | 1 0 401.1 BENIGN HYPERTENSION |                  |     |                |          |      |             |           |           |       |       | Act | ive    |       |       |        |     |
| 2      |                               |                  |     |                |          |      |             |           |           |       |       |     |        |       |       |        |     |
| 3      |                               |                  |     |                |          |      |             |           |           |       |       |     |        |       |       |        |     |
| 4      |                               |                  |     |                |          |      |             |           |           |       |       |     |        |       | i     |        |     |
| 5      | S                             |                  |     |                |          |      | Sele        | ect Diagi | nosis Cod | es    |       |     |        |       |       |        |     |
| 6<br>7 | Diagnoses / Past Hx           |                  |     |                |          |      |             | All       | Ф [       |       | × 8   | 2   | ) 孝    | ) 🛅 c | llose |        |     |
| ◀      |                               | Sel              | ect | Seq            | ICD9/10, | 'Sno | Description |           |           | Co    | ommer | it  |        |       |       | Statu  | s 📥 |
|        | 1 🔽 1 <mark>110</mark> BENIG  |                  |     | BENIGN HYPERTE | NSION    |      |             |           |           |       |       |     | Active |       |       |        |     |
|        | 2                             |                  |     |                |          |      |             |           |           |       |       |     |        |       |       |        |     |
|        |                               |                  |     |                |          |      |             |           |           |       |       |     |        |       |       |        |     |

#### Updated 10/13/2015 Ver. 6.0.1310

If an <u>unmapped ICD9 Code</u> is selected from the patient's existing Problem List, the user is alerted, after clicking OK to the alert, the code is de-selected. The code will have to be mapped first, or an ICD10 must be selected instead.

|    | Select Diagnosis Codes |    |                                                                                     |              |  |  |  |  |  |  |  |  |  |
|----|------------------------|----|-------------------------------------------------------------------------------------|--------------|--|--|--|--|--|--|--|--|--|
| Di | anneac                 | JP | Patient Chart Manager                                                               | el ? 🗂 Close |  |  |  |  |  |  |  |  |  |
|    | Select                 | Se | Patient category code requires ICD10 codes for billing and either no manned code    | Status       |  |  |  |  |  |  |  |  |  |
| 1  | ✓                      | 1  | from ICD9 to 10 was found, or else the code chosen is not a code that can be        | Active       |  |  |  |  |  |  |  |  |  |
| 2  | ✓                      |    | billed, please try again. Notice, if you are sure this is an ICD10 code, please use | Active       |  |  |  |  |  |  |  |  |  |
| 3  |                        |    | the Diag Search screen editor to fix this issue, as the code if ICD9 may not have   | Active       |  |  |  |  |  |  |  |  |  |
| 4  |                        |    | been mapped before.                                                                 | Active       |  |  |  |  |  |  |  |  |  |
| 5  |                        |    |                                                                                     | Active       |  |  |  |  |  |  |  |  |  |
| 6  |                        |    |                                                                                     | Active       |  |  |  |  |  |  |  |  |  |
| 7  |                        |    | OK                                                                                  | Active 🤜     |  |  |  |  |  |  |  |  |  |
| •  |                        |    |                                                                                     | •            |  |  |  |  |  |  |  |  |  |

#### Family History SNOMED Codes

#### As of Ver. 6.0.1305

The SNOMED radio button list is no longer populated with codes that were previously added to the list as a result of mapping ICD9 to ICD10/SNOMED.

- There are two nodes;
  - Family History-will only show Family History type SNOMED codes
  - **Miscellaneous** is for future use; the intended use is for showing all other non- Family history SNOMED codes that are added to the Custom list

|                                                       |                                                                                                    |                                                                               | Di                                                                   | agnosis                                             | Search Screen |             |             |  | × |
|-------------------------------------------------------|----------------------------------------------------------------------------------------------------|-------------------------------------------------------------------------------|----------------------------------------------------------------------|-----------------------------------------------------|---------------|-------------|-------------|--|---|
| ✓ Show Only Custom SB Codes     OK Cancel     Beset   | Type S<br>Custom<br>Col Se<br>Rt-Clicl                                                                                                    | earch Text in the<br>Mode, Descript<br>arches only custo<br>k on row for othe | e Space Provide<br>ion Search, Sear<br>om codes. You o<br>r options. | nym Cols. Non<br>is entered. Synonym<br>ustom Mode. |               |             |             |  |   |
| P-Family History                                      | Search for ICD9, ICD10 Codes<br>ICD9 Help ICD10 Help<br>Snomed to ICD10: I-Magic Code Type                                                                                                    |                                                                               |                                                                      |                                                     | Description   | 🔘 Synonym 1 | O Synonym 2 |  |   |
| Family History     History     Hermiter Miscellaneous |                                                                                                    |                                                                               |                                                                      |                                                     | O ICD9        | O ICD10     | Snomed      |  |   |
|                                                       | SEL CODE Snomed                                                                                                    |                                                                               |                                                                      |                                                     |               |             | DESCRIPTION |  |   |
|                                                       | 160303001 160303001 Diabete:                                                                                                    |                                                                               |                                                                      |                                                     | : Mellitus    |             |             |  | Ă |
|                                                       | Image: Display_constraints         ToU35/UU8         Hypertension           Image: Display_constraints         266896003         266896003         Ischemic Heart Disease At Greater Than 60 Years |                                                                               |                                                                      |                                                     |               |             |             |  | - |
|                                                       |                                                                                                    |                                                                               |                                                                      |                                                     |               |             |             |  | _ |
|                                                       |                                                                                                    |                                                                               |                                                                      | -                                                   |               |             |             |  | _ |

The Family History table will show the SNOMED codes that have been mapped as a result of ICD9/ICD10/SNOMED mapping as well as codes that are added to the Custom List using the new Family History node

| _         | · · ·    |            |            |            |                  |                 |         |             |        | _        | <u> </u> | ,          |                |        |
|-----------|----------|------------|------------|------------|------------------|-----------------|---------|-------------|--------|----------|----------|------------|----------------|--------|
| Allergies | Appt Log | Chart Docs | Complaints | Diag Te    | est Results 🛛 🛛  | Direct Message  | Log     | Prescribing | Encou  | nter Log | Family   | History MU |                |        |
|           |          |            |            |            |                  |                 |         |             |        |          |          |            |                | μ      |
| DATE      | PROVI    | NIT PROBL  | EM.        |            | RELATIONS<br>HIP | ONSET AGE       | СОМ     | MENT        |        |          |          | GENDE<br>R | SNOMED<br>CODE | Y<br>B |
| 09/25/201 | 5 RMD1   | 02         |            | ~          |                  |                 |         |             |        |          |          |            |                |        |
|           |          | SN         | OMED       |            |                  | DESCRIPTION     |         |             | ~      |          |          |            |                |        |
|           |          | 686750     | 104 D      | egenerat   | ion Of Thorac    | S               |         |             |        |          |          |            |                |        |
|           |          | 160303     | 001 Di     | iabetes N  | lellitus         |                 |         |             |        |          |          |            |                |        |
|           |          | 237601     | 000 D      | iabetes N  | fellitus Due T   | o Underlying Co | ndition | Without Com | plic — |          |          |            |                |        |
|           |          | 440540     | 06 Di      | iabetes N  | lellitus Type 2  | 2 (disorder)    |         |             |        |          |          |            |                |        |
|           |          | 313436     | 004 D      | IABETES    | UNCOMPL          | TYPE II         |         |             |        |          |          |            |                |        |
|           |          | 371087     | 003 D      | iabetic Fo | oot Ulcer (dis   | order)          |         |             | ~      |          |          |            |                |        |

SNOMED codes can also be used for updating the patient's Problem List, but because SNOMED codes are not supported for billing purposes, these codes will be hidden from the final Diagnosis Table and Charge Posting screens.

#### Updated 10/13/2015 Ver. 6.0.1310

| Dia | gnoses | s / Past Hx |                   | 🗌 All   | Ф |        | <b>a 2</b> | 3 😲        |
|-----|--------|-------------|-------------------|---------|---|--------|------------|------------|
|     | Seq    | ICD9/10/S   | Description       | Comment |   | Status | Date Onset | Date Inc / |
| 1   | 0      | 160303001   | Diabetes Mellitus |         |   | Active | 09/27/2015 |            |
| 2   |        |             |                   |         |   | ~      |            |            |

#### **DIETARY SURVEIL/COUNSEL, BMI Checked**

As of Ver. 6.0.1305

This function has been updated; either ICD9 V65.3 OR ICD10 Z71.3 code depending on the patient's category settings will be used and will function the same way as before.

#### Syndromic Surveillance

As of Ver. 6.0.1305

The Diagnosis table for ICD9 and ICD10 codes has been updated; there is a new field (di\_syndrome) in the database, it stores a value of 1 if the diagnosis has been flagged for Surveillance reporting. For more information on the syndromes flagged for surveillance reporting: <u>http://www.syndromic.org/programs/icd-10-conversion/icd-10-mmrt</u>

### Adding ICD10 codes to the patient's Problem List OR Final Diagnosis Table

As of Ver. 6.0.1301

- > The Diagnosis Search Screen is a lot wider and the description now shows the full description
- Searching using the DESCRIPTION field has been optimized; typing any combination of text will return results if a diagnosis description is found containing the text that was searched
- ICD10 codes are searched for added the same way you would add an ICD-9 code
- > The custom Super-bill lists for ICD-10 and SNOMED-CT are automatically constructed after the mapping ICD9 codes
- Click on the Code Type radio buttons to switch between the different types of codes you want to see.

|                                                                                                    | Diagnosis Search Screen                |                                                                                                 |       |           |                                               |                                                   |                              |           |   |  |  |  |
|----------------------------------------------------------------------------------------------------|----------------------------------------|-------------------------------------------------------------------------------------------------|-------|-----------|-----------------------------------------------|---------------------------------------------------|------------------------------|-----------|---|--|--|--|
| Show Only Custom SB Codes OK Cancel Reset Skbd Print                                                                                                    | Type S<br>Custom<br>Col Se<br>Rt-Click | nonym Cols. Non<br>ses entered. Synonym<br>Custom Mode.<br>–                                    |       |           |                                               |                                                   |                              |           |   |  |  |  |
| End of the second second | Search                                 | for ICD9, ICD10                                                                                 | Codes | Jack.     | Description                                   | 🔘 Synonym 1                                       | O Synonym 2                  |           |   |  |  |  |
| Certain Infectious And Parasitic Diseases                                                                                                    | ICD9 H                                 | lelp ICD10                                                                                      | Help  | de Tune   |                                               | ICD10                                             | Snomed                       | 1         |   |  |  |  |
| B- Congenital Malformations, Deformations And Chromosomal Abnormali<br>B- Diseases Of The Blood And Blood forming Organs And Certain Disorc                                                                                                    | Shome                                  |                                                                                                 | ICD10 | do typo   | 0.000                                         | 0.0010                                            | DESCRIPTIC                   | M         |   |  |  |  |
| Diseases Of The Circulatory System                                                                                                    | 022                                    | 0002                                                                                            | 10010 | influenza | 3                                             |                                                   | DESSIN NO                    |           | - |  |  |  |
| Diseases Of The Digestive System                                                                                                    |                                        |                                                                                                 | A413  | Sepsis c  | lue to Hemophilus in                          | fluenzae                                          |                              |           |   |  |  |  |
| B - Diseases Of The Ear And Mastoid Process                                                                                                    |                                        |                                                                                                 | A492  | Hemoph    | ilus influenzae infec                         | tion, unspecified site                            | (F 1 7 1 1                   |           | - |  |  |  |
| Diseases Ut The Eye And Adnexa     Diseases Of The Cambridge Curbon                                                                                                    | + + -                                  |                                                                                                 | 8363  | Influenz  | nius innuenzae (H. ir<br>5 Duo To Cortain Idi | nnuenzaej as the cause<br>antified Influenza Viru | e of diseases classified ei  | sewhere   |   |  |  |  |
|                                                                                                    | HH-                                    |                                                                                                 | 103×  | Influenz  | a Due To Centaimu<br>a Due To Identified      | Novel Influenza A Viru                            |                              |           | - |  |  |  |
| Diseases Of The Nervous System                                                                                                    |                                        |                                                                                                 | J09×1 | Influenz  | a due to identified n                         | ovel influenza A virus w                          | vith pneumonia               |           | - |  |  |  |
| Diseases Of The Respiratory System                                                                                                    |                                        | J09K2 Influenza due to identified novel influenza A virus with other respiratory manifestations |       |           |                                               |                                                   |                              |           |   |  |  |  |
| Diseases Of The Skin And Subcutaneous Tissue                                                                                                    |                                        |                                                                                                 | J09X3 | Influenz  | a due to identified n                         | ovel influenza A virus w                          | vith gastrointestinal manifi | estations | _ |  |  |  |
| B-Endocrine, Nutritional And Metabolic Diseases                                                                                                    |                                        |                                                                                                 | JU9X9 | Influenz  | a due to identified ni<br>Duo To Other Idea   | ovel influenza A virus w                          | with other manifestations    |           | - |  |  |  |
|                                                                                                    | HH-                                    | J100 Influenza Due To Oth Identified Influenza Vitus W                                          |       |           |                                               |                                                   |                              |           |   |  |  |  |
|                                                                                                    |                                        |                                                                                                 |       |           |                                               |                                                   |                              |           | - |  |  |  |

- For updating the patient's Problem List- click on the %Problem List% table link while inside a document OR open the Diagnosis Search Screen from the patient's Problem List (Diagnosis/ Past Hx)
- For adding to the Final Diagnosis Table (associating diagnoses for the current encounter)-click on the %Diagnosis% table link while inside a document OR use the Charge Posting function

### To search for a code in your Custom SB List

The following instructions are for adding a final diagnosis; this associates the selected diagnosis to the current patient encounter

Updated 10/13/2015 Ver. 6.0.1310

- 1. Click on the %Diagnosis% while inside a document
- 2. To open the Diagnosis Search Screen, Click on the Ad New button
- 3. Scroll down the list of Diagnoses to find the code you are looking for OR if the list is too long, use the ICD10/Description fields to search for specific codes
- 4. Click on the SEL box to select the code to be added for the current patient encounter

### To search for a code <u>not</u> currently in your Custom SB List

- 1. From the Diagnosis Search Screen
- 2. Un-check the "Show Only Custom SB Codes"
- 3. Click on the ICD10 radio button
  - You can search using the ICD10 field if you know what the code is; use <u>UPPER CASE</u> without the decimal, for example; Search "J111" instead of "j11.1"
  - OR search using the DESCRIPTION field
  - There is no longer a need to use a comma when searching the master Diagnosis table, for example; searching for "right ankle fracture", you can type exactly that to narrow the search results, or you can search for any combination of text to get more results, such as;
    - ankle
    - fracture
    - right ank fr
    - stress ankle
- 4. If the code you selected is not a billable code, a warning comes up, click on Cancel to NOT use and select another code that is more specific and billable

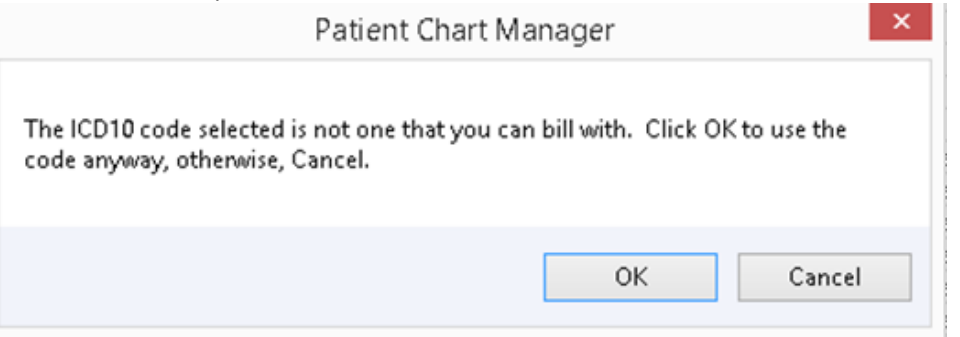

5. Once you find the code you are looking for, click on the SEL check box

### 6. Click on Yes to the next message

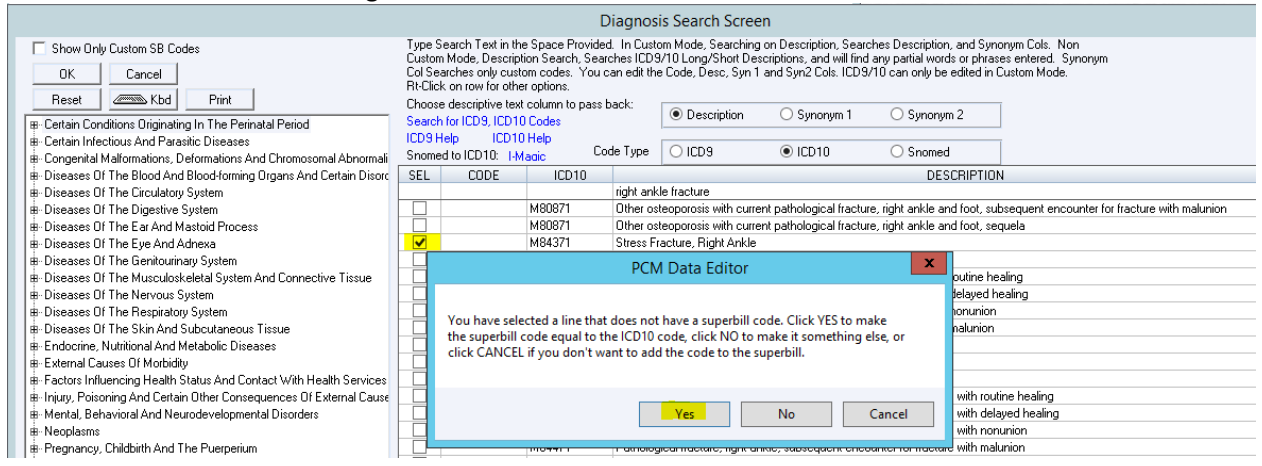

1. If you have the option to prompt for mapping in real time enabled, you will get a prompt for the mapping

#### Updated 10/13/2015 Ver. 6.0.1310

2. Click NO, you can map at a later time

|   | PCM Data Editor                                                               |
|---|-------------------------------------------------------------------------------|
| • | The ICD10 code has not been mapped to a Snomed code. Map the code to SNOMED?. |
|   | Yes No                                                                        |

3. Once you are done with the above steps, click on OK to add the code to the patient's Final Diagnosis table, the code is now also added to your Custom SB list

### Enable ICD-9 Real-Time Mapping option

#### The information in this section has not changed recently and is for informational purposes only.

- a. If this option is checked, you will be prompted to map any unmapped ICD-9/ICD-10 code(s) at the time of selecting a diagnosis to post. After clicking [OK] on the prompt, the ICD-9 Mapping Screen will open so that you can proceed with the mapping.
- b. If the "Enable Real-Time Mapping ICD-9" option is unchecked, you will not be prompted to map the ICD-9 code at the time of selecting a diagnosis to post.
  You will have to manually map ICD-9 codes in the Diagnosis Search screen via a right-click the row:

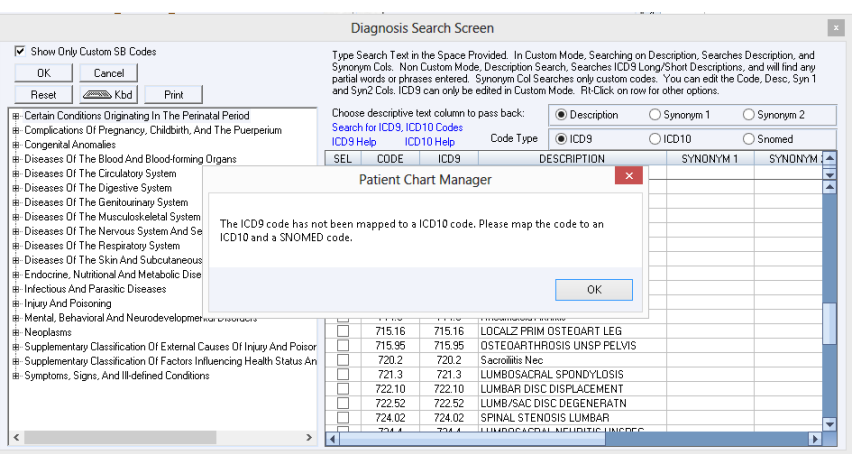

|                                                                                                    |                                       |                                                                 |                                                            |                                                                          |                                                                                               | 1                                                 |                                                                |                              |
|----------------------------------------------------------------------------------------------------|---------------------------------------|-----------------------------------------------------------------|------------------------------------------------------------|--------------------------------------------------------------------------|-----------------------------------------------------------------------------------------------|---------------------------------------------------|----------------------------------------------------------------|------------------------------|
|                                                                                                    | D                                     | iagnosis S                                                      | earch Scr                                                  | een                                                                      |                                                                                               |                                                   |                                                                |                              |
| ✓     Show Only Custom SB Codes       OK     Cancel       Reset     Image: Comparison of the sector of the sector of the se | Type S<br>Synony<br>partial<br>and Sy | earch Text in<br>ym Cols. Non<br>words or phra<br>m2 Cols. ICDS | the Space F<br>Custom Moo<br>ses entered.<br>3 can only be | Provided. In Cu<br>le, Description S<br>Synonym Col S<br>edited in Custo | istom Mode, Searching<br>Search, Searches ICD<br>Searches only custom<br>om Mode. Rt-Click on | ) on Desc<br>9 Long/Si<br>codes. Yo<br>row for ot | ription, Sear<br>hort Descrip<br>ou can edit t<br>her options. | ches D<br>tions, a<br>he Cod |
| B- Certain Conditions Originating In The Perinatal Period                                                                                                    | Choose                                | e descriptive (                                                 | ext column to                                              | o pass back:                                                             | Description                                                                                   | () S                                              | ynonym 1                                                       | С                            |
| B - Complications Of Pregnancy, Childbirth, And The Puerperium     B - Congenital Anomalies                                                                                                    | Search<br>ICD9 H                      | n for ICD 9, ICI<br>Help ICI                                    | )10 Codes<br>)10 Help                                      | Code Type                                                                | e ICD9                                                                                        | 010                                               | D10                                                            | C                            |
| B-Diseases Of The Blood And Blood-forming Organs                                                                                                    | SEL                                   | CODE                                                            | ICD9                                                       |                                                                          | DESCRIPTION                                                                                   |                                                   | SYNONY                                                         | м 1                          |
| B-Diseases Of The Circulatory System                                                                                                    |                                       |                                                                 |                                                            |                                                                          |                                                                                               |                                                   |                                                                |                              |
| Diseases Of The Digestive System                                                                                                    |                                       | 540.1                                                           | 540.1                                                      | Abscess Of A                                                             | Appendix                                                                                      |                                                   |                                                                |                              |
| Diseases Of The Genitourinary System                                                                                                    |                                       | 466.11                                                          | 466.11                                                     | Acute t                                                                  | - pr                                                                                          |                                                   |                                                                |                              |
| B-Diseases Of The Musculoskeletal System And Connective Tissue                                                                                                    |                                       | 540.0                                                           | 540.0                                                      | ACUTE                                                                    | Add New                                                                                       |                                                   |                                                                |                              |
| B-Diseases Of The Nervous System And Sense Organs                                                                                                    |                                       | 465                                                             | 465                                                        | Acute I                                                                  | Delete Diagnosis Er                                                                           | ntry                                              |                                                                |                              |
| B-Diseases Of The Respiratory System                                                                                                    |                                       | 465.9                                                           | 465.9                                                      | Acute I                                                                  | Man ICD0 to ICD1/                                                                             | V SNOM                                            | ED                                                             |                              |
| B-Diseases Of The Skin And Subcutaneous Tissue                                                                                                    |                                       | 752.0                                                           | 752.0                                                      | ANOM/                                                                    | wap ico y to ico i                                                                            | # SNUM                                            | 20                                                             |                              |
| - Endocrine Nutritional And Metabolic Diseases And Immunity Disords                                                                                                    |                                       | HCC4                                                            | 440.0                                                      | AOBTIC ATH                                                               | HEBOSCI EBOSIS                                                                                |                                                   |                                                                |                              |

on

Updated 10/13/2015 Ver. 6.0.1310

Using External Search for finding SNOMED codes

The information in this section has not changed recently and is for informational purposes only.

For mapping ICD-10 to SNOMED, if a matching SNOMED code is not found in PCM, you can use the provided link(s) to launch external searches for the most appropriate SNOMED code.

We recommend using the <u>I-MAGIC</u> tool for finding SNOMED codes, and then use the information to enter it in PCM.

I-MAGIC (Interactive Map-Assisted Generation of ICD Codes) is a gov't. Sponsored tool that uses SNOMED codes for mapping to ICD-10 <u>http://imagic.nlm.nih.gov/imagic/code/map</u>

- Google Chrome browser is recommended to be used when opening the above links inside PCM
  - We do not recommend using Internet Explorer because the browser will often open under the PCM screen.
  - There are some instances even when using Chrome in which the browser will open under the PCM screens, if this occurs, you will have to close the PCM screens prior to doing the SNOMED/ICD-10 search.

### Instructions for using the I-MAGIC web tool

The following <u>example</u> of for finding a SNOMED code for a right ankle fracture using the I-MAGIC tool

- 1. Open your browser and got to: <u>http://imagic.nlm.nih.gov/imagic/code/map</u>
- 2. At the top of the screen, you can enter the patient gender and DOB for simulation
- 3. In the Add Problem field, Type "closed right ankle fracture"
- 4. Choose a problem from the drop down list by clicking on it

| • • • •                                                                                                    |                                                             |
|----------------------------------------------------------------------------------------------------|-------------------------------------------------------------|
| <u>I-MAGIC</u>                                                                                                    |                                                             |
| Using 201509 release of the SNOMED CT to ICD-10-CM                                                                    | map                                                         |
|                                                                                                    | About Instructions Demo                                     |
|                                                                                                    |                                                             |
| The I-MAGIC (Interactive Map-Assisted Generation of ICD Codes) Algorithm utilizes the <u>SNOMED CT to ICD-10-CM M</u> | ap in a real-time, interactive manner to generate ICD-10-CM |
| codes. This demo simulates a problem list interface in which the user enters problems with SNOMED CT terms, which     | are then used to derive ICD-10-CM codes using the Map.      |
| Name: Mu Bailet Conder: Male - Date of Birth:                                                                         | 01/01/1950                                                  |
| Name. wy ratent Gender, wate - Date of Dirth.                                                                         | 01/01/1550                                                  |
| Problem List (SNOMED-CT terms)                                                                                        |                                                             |
| What's wrong with the nationt? Dlease add problem(s) here. (Hint: type 'dizzy')                                       |                                                             |
| what's wrong with the puterici Fredse dad problem(s) here. (finit: type dizzy )                                       |                                                             |
| Action SNOMED-CT Name                                                                                                 |                                                             |
| Add Problem:                                                                                                    |                                                             |
| Closed right ankle fracture                                                                                           |                                                             |
| Closed trimalleolar fracture of right ankle (10924281000119107)                                                       |                                                             |
| (Only SNOMED CT terms included in the published SNOMED CT to ICD-10-CM Map are shown.)                                |                                                             |
|                                                                                                    |                                                             |
| Add Complex Examples:                                                                                                 |                                                             |
| Update List Gerico Codes                                                                                              |                                                             |
|                                                                                                    |                                                             |

5. You can also add Complex Examples from the drop down choices as shown below, but it is not required

Updated 10/13/2015 Ver. 6.0.1310

I-MAGIC

Using 201509 release of the SNOMED CT to ICD-10-CM map

| The I-MAGI<br>codes. This | C (Interactive Map-Assisted C<br>demo simulates a problem lis | Episode of care problem                                                                                                    | the <u>SNOMED CT to ICD-10-CM Map</u> in a real-tim<br>ns with SNOMED CT terms, which are then used |
|---------------------------|---------------------------------------------------------------|----------------------------------------------------------------------------------------------------|----------------------------------------------------------------------------------------------------|
|                           |                                                               | Closed skull fracture with intracranial injury<br>Accidental poisoning by salicylates<br>Fracture of shaft of ulna                        | ender: Male   Date of Birth: 01/01/1950                                                             |
| Problen                   | n List (SNOMED-CT terms)                                      | Second degree burn of foot<br>Concept refinement                                                                                          |                                                                                                    |
| What's w                  | vrong with the patient? Please                                | Sleep apnea Jizzy')                                                                                                    |                                                                                                    |
| Action                    | SNOMED-CT Name                                                | Malignant neoplasm of lower lobe bronchus                                                                                                 |                                                                                                    |
| Add                       | Problem:                                                      | Fracture of shaft of ulna<br>Deformity of hip joint                                                                                       |                                                                                                    |
|                           | Closed trimalleolar fracture                                  | Second degree burn of foot                                                                                                    |                                                                                                    |
| (Only SN                  | IOMED CT terms included in t                                  | Acquired deformity of hip<br>Poisoning<br>Drug-induced myopathy<br>Etiology & manifestation<br>Histoplasmosis with meningitis<br>Age rule | p are shown.)                                                                                       |

#### 6. After selecting, Click on the Update List button

#### Problem List (SNOMED-CT terms)

What's wrong with the patient? Please add problem(s) here. (Hint: type 'dizzy')

| Action                       | SNOMED-CT Name                                                                                                    |
|------------------------------|----------------------------------------------------------------------------------------------------|
| Add                          | Problem:                                                                                                    |
|                              | Closed right ankle fracture                                                                                                    |
|                              | Closed trimalleolar fracture of right ankle (10924281000119107)                                                                                                    |
| (Only SN                     | OMED CT terms included in the published SNOMED CT to ICD-10-CM Map are shown.)                                                                                                    |
|                              |                                                                                                    |
|                              | Add Complex Examples:                                                                                                    |
| Update                       | List Get ICD Codes                                                                                                    |
|                              |                                                                                                    |
| 7. Th                        | e selected problem will be added to the Problem List                                                                                                    |
| 8. <b>To</b>                 | Remove the problem and start over, check off the Remove box and click on Update List                                                                                                    |
| 9. Cli                       | ck on the button " <b>Get ICD Codes</b> "                                                                                                    |
|                              | <u>I-MAGIC</u>                                                                                                    |
|                              | Using 201509 release of the SNOMED CT to ICD-10-CM map                                                                                                    |
|                              |                                                                                                    |
|                              |                                                                                                    |
| The I-MAGIC<br>codes. This d | (Interactive Map-Assisted Generation of ICD Codes) Algorithm utilizes the <u>SNOMED CT to ICD-10-CM Map</u> in a real-time, inte<br>emo simulates a problem list interface in which the user enters problems with SNOMED CT terms, which are then used to der |
|                              |                                                                                                    |
|                              | Name: My Patient (modified)   Gender: Male Date of Birth: 1 Jan 1950                                                                                                    |
| Problem                      | List (SNOMED-CT terms)                                                                                                    |
| What's wr                    | ong with the patient? Please add or remove problem(s) here.                                                                                                    |
| Action                       | SNOMED-CT Name                                                                                                    |
| 🗆 Remov                      | /e Closed trimalleolar fracture of right ankle                                                                                                    |
| Add                          | Problem:                                                                                                    |
|                              |                                                                                                    |
| (Only CMC                    | MED CT terms included in the published SNOMED CT to ICD 10 CM Map are shown )                                                                                                    |
|                              |                                                                                                    |
|                              | Add Complex Examples:                                                                                                    |
| Update                       |                                                                                                    |
|                              |                                                                                                    |

10. In the Mapping Problems to ICD-10-CM screen; **chose an option** from the Required Episode Refinement choices 11. Click on the Optional Refinement ICD Notes

### Updated 10/13/2015 Ver. 6.0.1310

### 12. Click on Submit Refinement

|             | ICD-10-CM<br>Code | ICD-10-CM<br>Name                                                                                                    | Optional<br>refineme |
|-------------|-------------------|----------------------------------------------------------------------------------------------------|----------------------|
| Closed trim | alleolar frac     | cture of right ankle (10924281000119107)                                                                                                    |                      |
|             | S82.851-          | Displaced trimalleolar fracture of right lower leg                                                                                                    | ICD note             |
|             |                   | Required Episode refinement                                                                                                    |                      |
|             |                   | initial encounter for closed fracture                                                                                                    |                      |
|             |                   | initial encounter for open fracture type I or II                                                                                                    |                      |
|             |                   | initial encounter for open fracture type IIIA, IIIB, or IIIC                                                                                                   |                      |
|             |                   | subsequent encounter for closed fracture with routine healing                                                                                                  |                      |
|             |                   | subsequent encounter for open fracture type I or II with routine healing<br>subsequent encounter for open fracture type IIIA IIIB or IIIC with routine healing |                      |
|             |                   | Subsequent encounter for closed fracture with delayed healing                                                                                                  |                      |
|             |                   | subsequent encounter for open fracture type I or II with delayed healing                                                                                       |                      |
|             |                   | subsequent encounter for open fracture type IIIA, IIIB, or IIIC with delayed healing                                                                           |                      |
|             |                   | subsequent encounter for closed fracture with nonunion                                                                                                    |                      |
|             |                   | subsequent encounter for open fracture type I or II with nonunion                                                                                              |                      |
|             |                   | subsequent encounter for closed fracture with malunion                                                                                                    |                      |
|             |                   | subsequent encounter for open fracture type I or II with malunion                                                                                              |                      |
|             |                   | subsequent encounter for open fracture type IIIA, IIIB, or IIIC with malunion                                                                                  |                      |
|             |                   |                                                                                                    |                      |

13. The refined I ICD-10 code along with the SNOMED code is now displayed, in this screen you can select and <u>copy</u> <u>the SNOMED</u> for later pasting in the PCM Mapping screen

| Mappir | Mapping Problems to ICD-10-CM |                                                                                            |                        |  |  |  |  |  |
|--------|-------------------------------|--------------------------------------------------------------------------------------------|------------------------|--|--|--|--|--|
| SNOME  | O-CT ICD-10-CM<br>Code        | ICD-10-CM<br>Name                                                                          | Optional<br>refinement |  |  |  |  |  |
| Closed | trimalleolar frac             | ture of right ankle (10924281000119107)                                                    |                        |  |  |  |  |  |
|        | S82.851A                      | Displaced trimalleolar fracture of right lower leg (initial encounter for closed fracture) | ICD notes              |  |  |  |  |  |
|        |                               | Map Advice                                                                                 |                        |  |  |  |  |  |
|        |                               | POSSIBLE REQUIREMENT FOR AN EXTERNAL CAUSE CODE                                            |                        |  |  |  |  |  |
| Subm   | t Definement                  | Back to Droblem List                                                                       |                        |  |  |  |  |  |
| Subin  | ( Kennement                   | Back to Flobletti List                                                                     |                        |  |  |  |  |  |

### Manually Mapping ICD10 to SNOMED Codes

- 1. In PCM, open the Diagnosis Search Screen
- 2. If the ICD-10 is not already in the Custom SB List, you can add it by using the steps outlined above in this document.
- 3. If the ICD10 is already in the Custom SB List, right click on the code and choose the option to Map the code

|   |                                                                                          | Diagnosis Search Screen                                                  |                                                                            |                                                                |                                                                    |                                                                     |                                                                                           |                                                       |
|---|------------------------------------------------------------------------------------------|--------------------------------------------------------------------------|----------------------------------------------------------------------------|----------------------------------------------------------------|--------------------------------------------------------------------|---------------------------------------------------------------------|-------------------------------------------------------------------------------------------|-------------------------------------------------------|
|   | Show Only Custom SB Codes OK Cancel                                                      | Type Search Te<br>Custom Mode, D<br>Col Searches on<br>Rt-Click on row f | xt in the Space<br>escription Sear<br>ly custom code:<br>for other options | Provided. In Custo<br>ch, Searches ICD9<br>s. You can edit the | m Mode, Searching o<br>/10 Long/Short Descr<br>Code, Desc, Syn 1 a | n Description, Sear<br>iptions, and will find<br>nd Syn2 Cols. ICD9 | ches Description, and Synd<br>I any partial words or phras<br>/10 can only be edited in 0 | onym Cols, Non<br>es entered, Synonym<br>Custom Mode, |
|   | Heset Kbd Print                                                                          | <ul> <li>Choose descripti</li> <li>Search for ICD9;</li> </ul>           | ive text column<br>, ICD10 Codes                                           | to pass back:                                                  | Description                                                        | O Synonym 1                                                         | O Synonym 2                                                                               |                                                       |
|   | B- Complications Of Pregnancy, Childbirth, And The Puerperium<br>B- Concenital Anomalies | ICD9 Help<br>Snomed to ICD1                                              | ICD10 Help<br>0: I-Magic                                                   | Code Type                                                      | ICD9                                                               | O ICD10                                                             | O Snomed                                                                                  |                                                       |
|   | B - Diseases Of The Blood And Blood-forming Organs                                       | CODE                                                                     | ICD9                                                                       |                                                                |                                                                    |                                                                     | DESCRIPTION                                                                               |                                                       |
|   | ⊯ Diseases Of The Circulatory System                                                     |                                                                          |                                                                            | fracture                                                       |                                                                    |                                                                     |                                                                                           |                                                       |
| ÷ | Diseases Of The Digestive System                                                         | 525.63                                                                   | 525.63                                                                     | Fractured Dental Restorative Material Without Loss Of Material |                                                                    |                                                                     |                                                                                           |                                                       |
| Ł | ⊯-Diseases Of The Genitourinary System                                                   | 525.64                                                                   | 525.64                                                                     | Fractured Dental Restorative Material With Loss Of Material    |                                                                    |                                                                     |                                                                                           |                                                       |
| ÷ | B-Diseases Of The Musculoskeletal System And Connective Tissue                           | 733.10                                                                   | 733.10                                                                     | Pathologic Fractu                                              | re, Unspecified Site                                               | 0.44.01                                                             |                                                                                           |                                                       |
| + | B-Diseases Of The Nervous System And Sense Organs                                        | 733.13                                                                   | 733.13                                                                     | Pathologic Fractu                                              | re Of Vertebrae                                                    | Add New                                                             | /                                                                                         |                                                       |
| 1 | ⊯-Diseases Of The Respiratory System                                                     | 733.15                                                                   | 733.15                                                                     | Pathologic Fractu                                              | re Of Other Specified I                                            | Pa 🛛 🛛 Delete Di                                                    | agnosis Entry                                                                             |                                                       |
| 1 | Diseases Of The Skin And Subcutaneous Tissue                                             | 733.16                                                                   | 733.16                                                                     | Pathologic Fractu                                              | re Of Tibia Or Fibula                                              | Man ICD                                                             | 9 to ICD10/ SNOMED                                                                        |                                                       |
| 1 | B- Endocrine, Nutritional And Metabolic Diseases, And Immunity Disorde                   | 733.19                                                                   | 733.19                                                                     | Pathologic Fractu                                              | re Of Other Specified :                                            | Gil.                                                                |                                                                                           | 1                                                     |
| 1 | Horectious And Parasitic Diseases                                                        | 733.8                                                                    | 733.8                                                                      | Malunion And No                                                | nunion Of Fracture                                                 |                                                                     |                                                                                           |                                                       |
|   |                                                                                          |                                                                          |                                                                            |                                                                |                                                                    |                                                                     |                                                                                           |                                                       |

4. When the mapping screen opens, you can choose from the available codes OR you can manually paste the SNOMED code (previously copied from the I-MAGIC web page)

### Updated 10/13/2015 Ver. 6.0.1310

|                                       | ICD9 Deta                                                                                | ails                                                        |                  |
|---------------------------------------|------------------------------------------------------------------------------------------|-------------------------------------------------------------|------------------|
| ICD 9<br>733.10<br>Pathologic frac    | ture, unspecified site                                                                   |                                                             |                  |
| Please select I<br>if it doesn't exis | CD10 and SNOMED codes you would like t<br>t in the list, please type the code manually i | o map to ICD9 code above from the li<br>nto the text boxes. | sts below or     |
| Use link below<br>Snomed codes        | To access I-MAGIC, a go√t sponsored inte<br>₂. I-Magic Code Lookup                       | ractive tool for generation of ICD-10 fm<br>ICD9 Help       | om<br>ICD10 Help |
| ICD 10                                |                                                                                          |                                                             |                  |
| ICD 10                                | Description                                                                              | Belation                                                    |                  |
| 1 M84.40XA                            | Pathological fracture, unspecified site                                                  | initial encounter for fracture                              |                  |
| ILUS Mapped to:<br>N/A<br>Snomed      |                                                                                          |                                                             |                  |
|                                       | Description                                                                              | Belation                                                    |                  |
| 1 268029009                           | Pathological fracture (disorder)                                                         | completely equivalent (identi                               | cal match)       |
| ICD9 Mapped to:                       |                                                                                          |                                                             |                  |
|                                       |                                                                                          |                                                             | < >              |
|                                       |                                                                                          | Save Mappings                                               | Close            |

### 5. Click on Save Mappings

6. The patient's Problem List will show the SNOMED column to the far right

| Diagnoses / Past Hx |     |           | 🗖 All                                                 | Ф          |                    | × @ .    |               | ?           |   |
|---------------------|-----|-----------|-------------------------------------------------------|------------|--------------------|----------|---------------|-------------|---|
|                     | Seq | ICD9/10/S | Description                                           | Snome      | d                  | ICD10    | Date Reviewed | Reviewed By | - |
| 1                   | 0   | S82.851A  | Displaced Trimalleolar Fracture Of<br>Right Lower Leg | 0832021000 | 11910 <sup>.</sup> | S82.851A |               |             |   |
| 2                   |     |           |                                                       |            |                    |          |               |             |   |
| 3                   |     |           |                                                       |            |                    |          |               |             |   |

· •